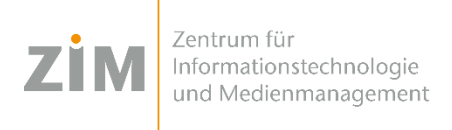

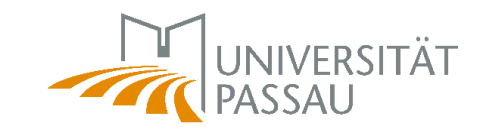

# **Drucker unter Citrix**

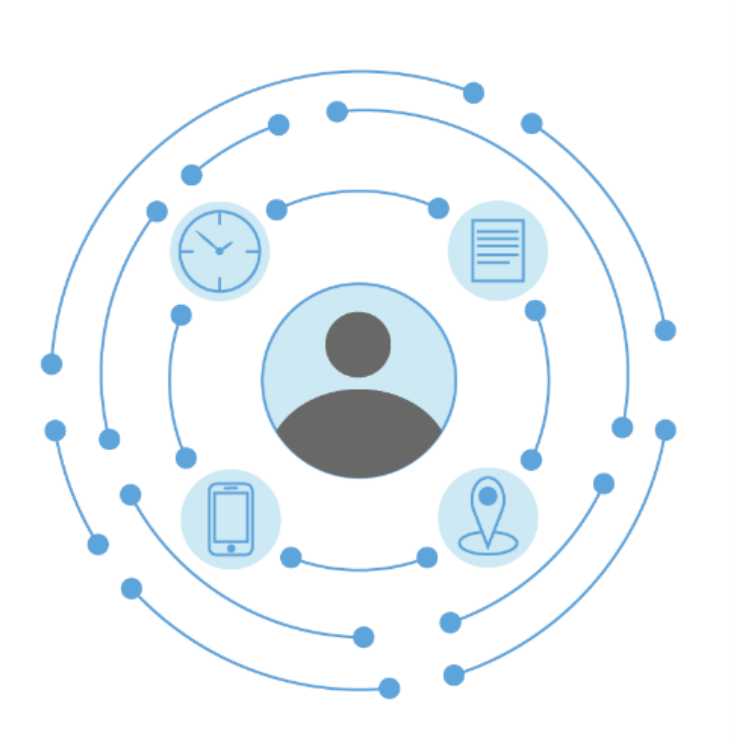

Herausgeber:

Zentrum für Informationstechnologie und Medienmanagement (ZIM)

## Inhaltsverzeichnis

| 1 DRUC | KER                         | 2 |
|--------|-----------------------------|---|
| 1.1    | RECHNER                     |   |
|        | Lokaler Drucker             | 2 |
|        | Netzwerkdrucker hinzufügen: |   |
| 1.2    | THIN CLIENT                 |   |

Beim Thema *Drucker* muss unterschieden werden, ob es sich auf der Citrix-Client-Seite um einen *regulären Rechner* oder einen *Thin-Client* handelt.

#### 1.1 Rechner

Im Folgenden werden PCs und Laptops synonym als "Rechner" bezeichnet.

In die Citrix-Session werden zwar alle Drucker, die auf dem Clientgerät installiert sind weitergeleitet, allerdings können diese nicht dauerhaft als Standarddrucker gesetzt werden. Dies ist nur für Netzwerkdrucker möglich, die explizit über das ZIM-Druckertool in der Citrix-Session eingerichtet wurden.

Die **Einrichtung eines Druckers** kann wie folgt mit normalen Benutzerrechten vorgenommen werden:

Lokaler Drucker am Client (z.B. USB-Drucker am PC):

Alle auf dem lokalen Gerät installierten Drucker werden in die Citrix-Sitzung übernommen. Sie können diese am Druckernamen erkennen, der mit "Client" beginnt. Bitte stellen Sie sicher, dass der Drucker auf Ihrem Rechner korrekt installiert ist und funktioniert. Aufgrund der Vielzahl am Markt erhältlicher Druckermodelle kann nicht gewährleistet werden, dass jeder Drucker in einer Citrix-Sitzung unterstützt werden kann.

#### Netzwerkdrucker hinzufügen:

Öffnen Sie das Windows-Startmenü und führen Sie dort das ZIM-Druckertool aus. Klicken Sie nun auf "Weiter" und geben Sie die IP-Adresse des Druckers in das Textfeld ein.

### 1.2 Thin Client

Wenn Sie einen sogenannten Zimtrix-Thinclient verwenden (z.B. Intel NUC), dann können Sie ausschließlich Netzwerkdrucker verwenden.

Einen Netzwerkdrucker können Sie über das Druckertool des ZIM installieren. Sie finden das Programm **"ZIM Drucker Tool"** im Startmenü des Desktops. Durch Eingabe der IP-Adresse des gewünschten Druckers wird dieser automatisch installiert.